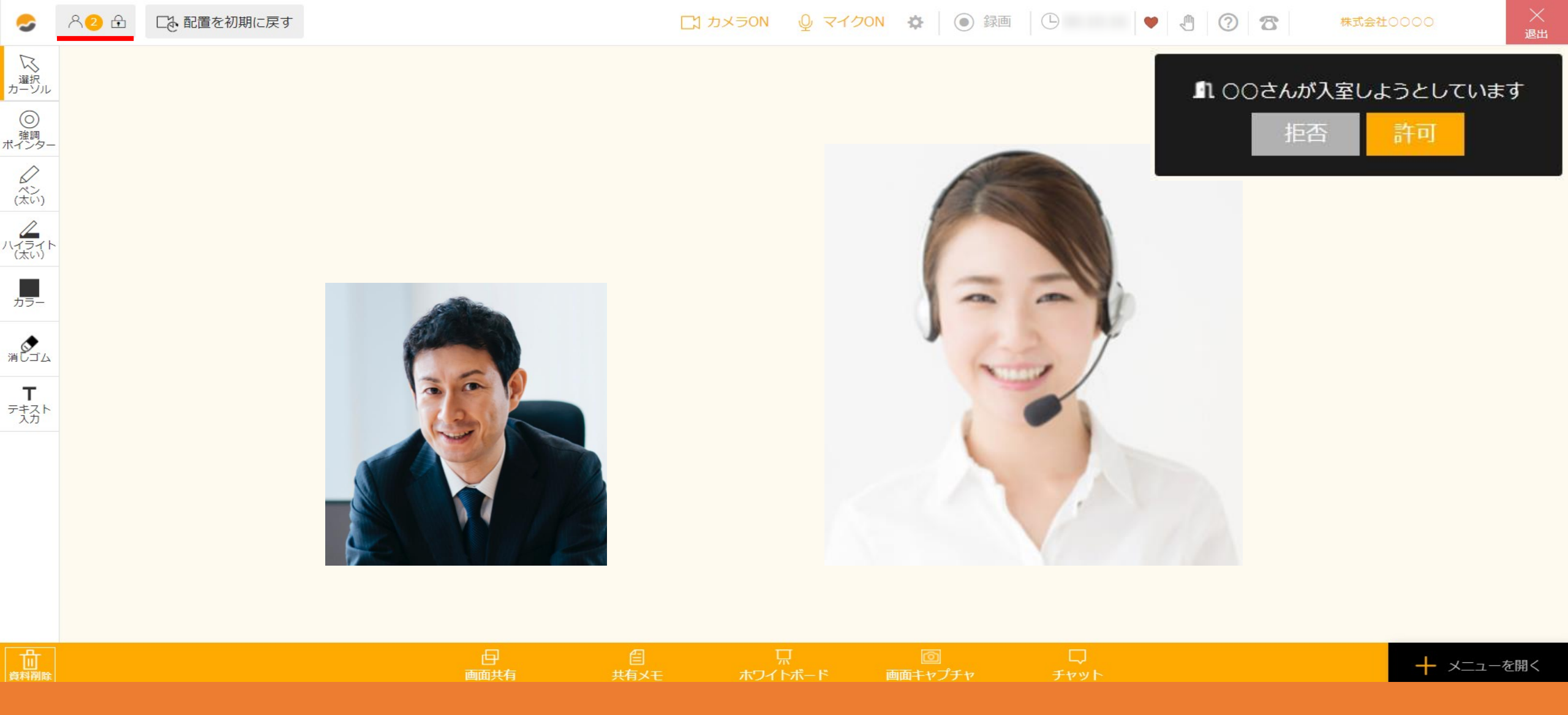

~ルームをロックし、入室を許可・拒否する方法~

最終更新日:2022年9月5日

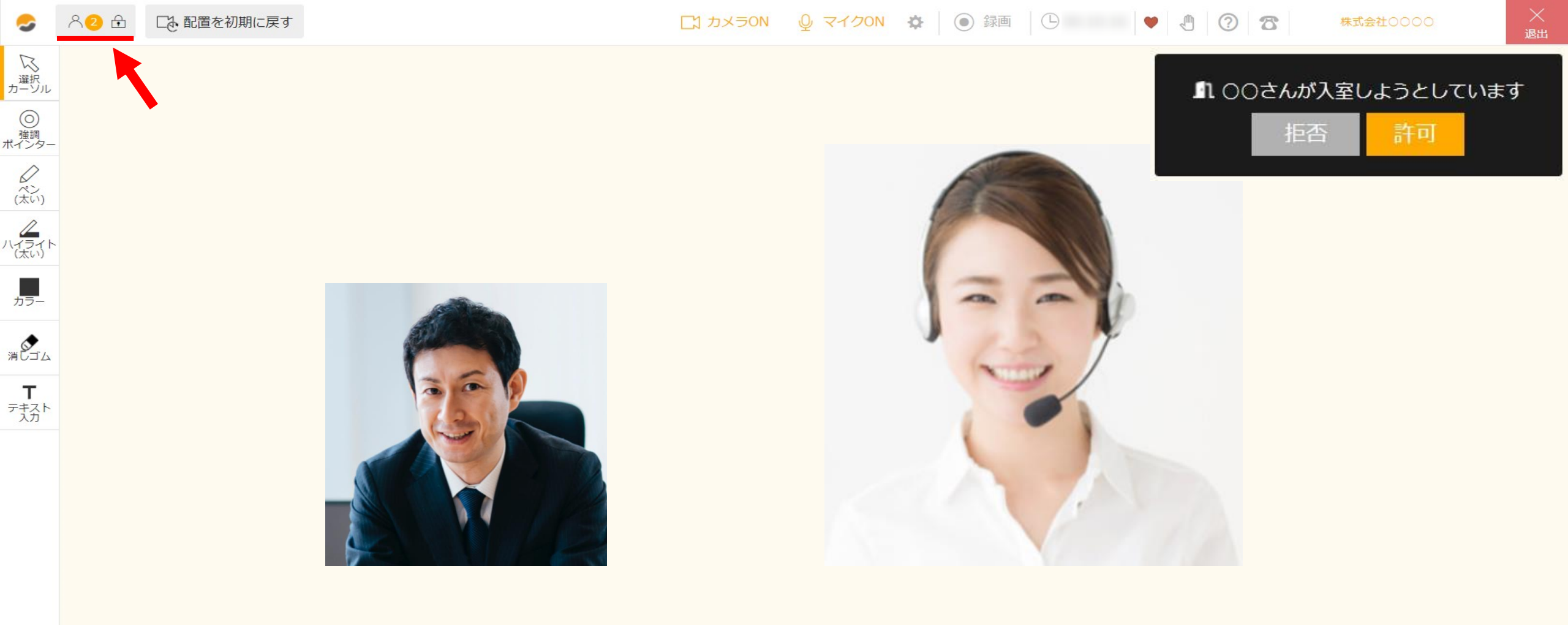

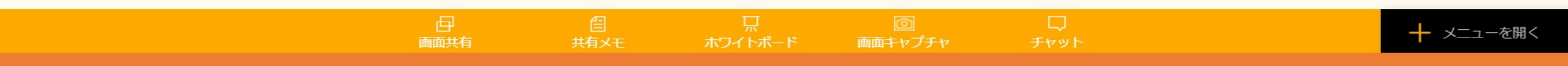

商談やミーティング中に、ルームをロックすることで、 現在ルームに入室しているメンバー以外のユーザーが入室できないようにすることができます。 また、入室の申請を受け取り、許可または拒否することができます。

**山** 資料削除

※meet inのアカウントをお持ちでない方、スマートフォンをご利用の方はご利用できません。

| -                      | ○ □ □ 配置を初期に戻す |        | 口 カ.      | メラON Q マイクON   | ✿ 💿 録画             | 🕒 00:01:44 🔮 🦺 | 3 | 株式会社0000 | ×<br>退出 |
|------------------------|----------------|--------|-----------|----------------|--------------------|----------------|---|----------|---------|
| して、<br>選択<br>カーソル      |                |        |           |                |                    |                |   |          |         |
| 〇<br>強調<br>ポインター       | 接続ユ            | ーザーー覧  |           | ×              |                    |                |   |          |         |
| べい(太い)                 | e              | 00 00  |           | 🖾 表示する         |                    |                |   |          |         |
| カラー                    | C              | 0000   |           | 四 表示する         |                    |                |   |          |         |
| 道<br>しゴム<br>テキスト<br>入力 |                | このルームを | ロックする     | )              |                    |                |   |          |         |
|                        |                |        |           |                |                    |                |   |          |         |
| 山<br>資料削除              |                | 回面共有   | 自<br>共有メモ | 口<br>ホワイトポード i | <u></u><br>画面キャプチャ | ロ<br>チャット      |   | + メニューを  | 開く      |

①ホストがルームに入室後、ルームをロックする場合は、
左上のメンバーステータスをクリックし、接続ユーザー一覧を表示させます。
「このルームをロックする」をクリックすると、ロックできます。

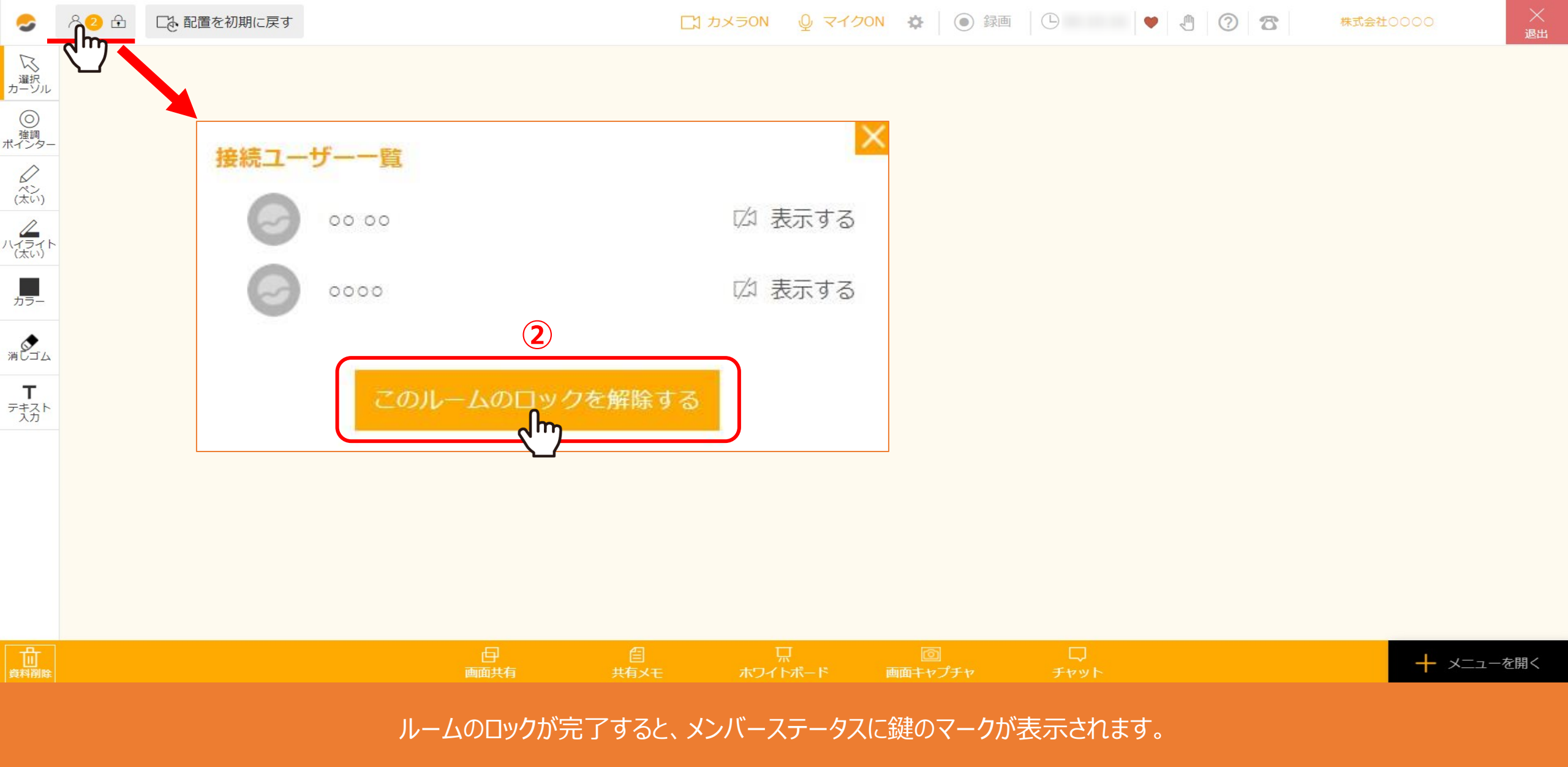

②ロックを解除する場合は、左上のメンバーステータスをクリックし、接続ユーザー一覧を表示させます。 「このルームのロックを解除する」をクリックすると解除されます。

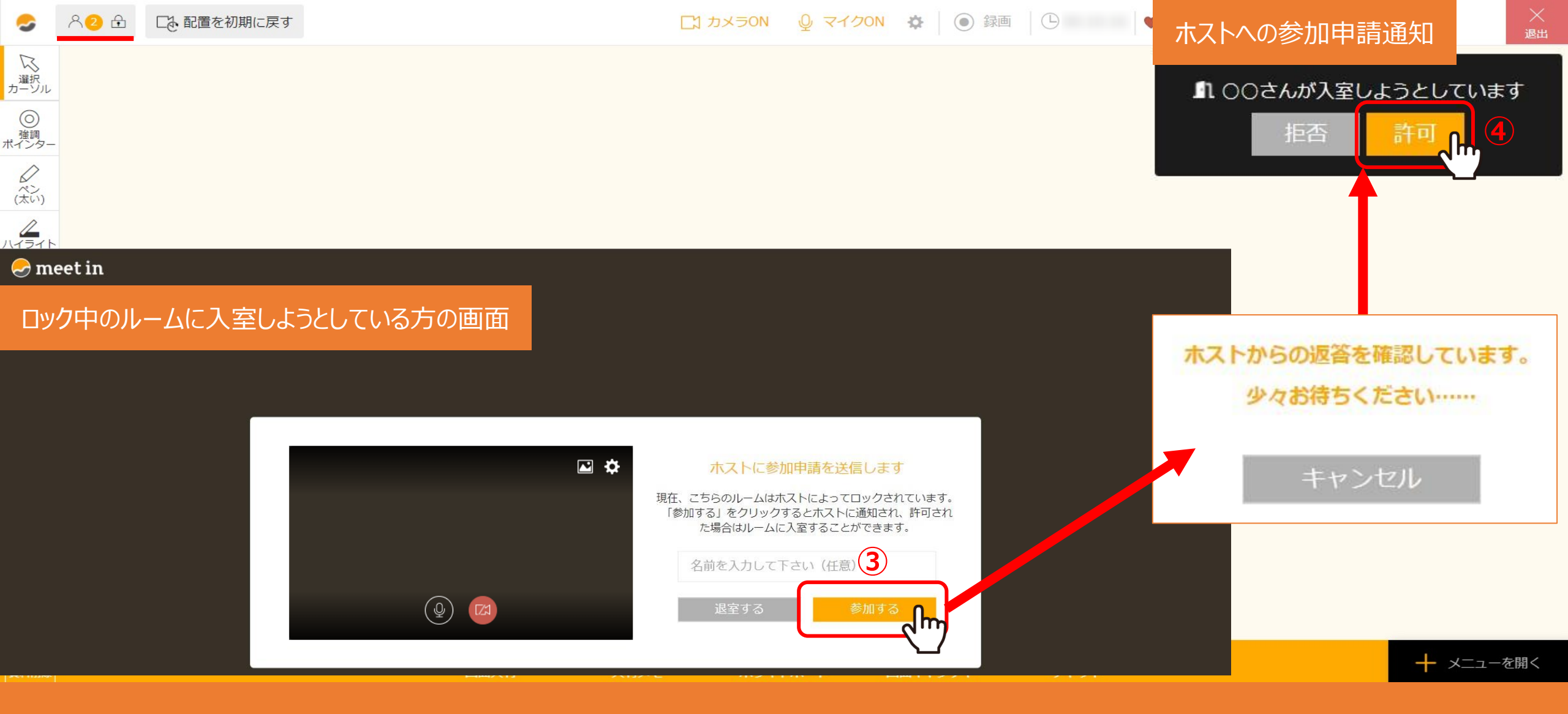

③ゲストがロックされているルームに入室しようとすると、ロックされている旨のメッセージ画面が表示されます。 名前を任意で入力し、「参加する」をクリックすると、

④ホストに参加申請通知が送信され、「許可」をクリックすると入室することができます。

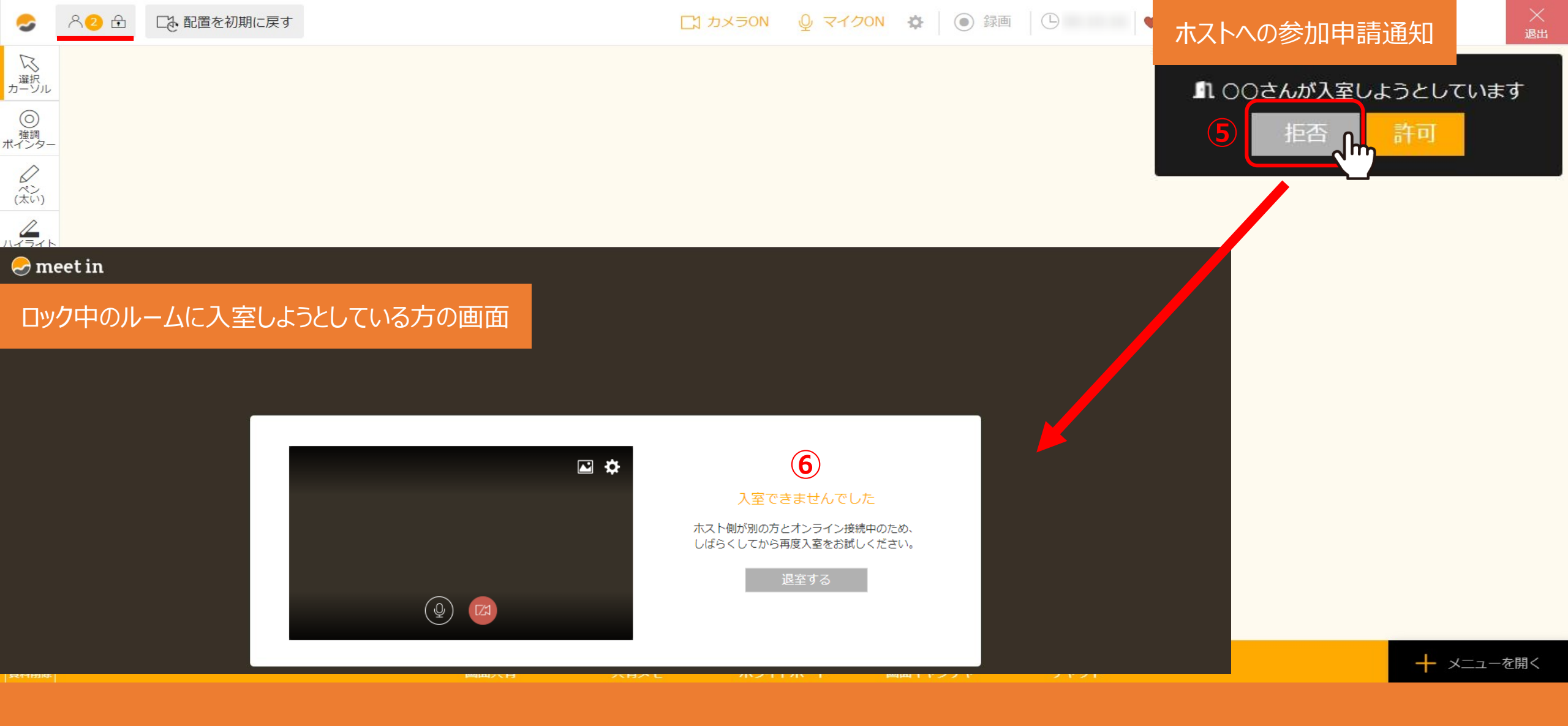

⑤ホストが「拒否」をクリックすると、

⑥ゲスト側に「入室できませんでした」と表示されます。

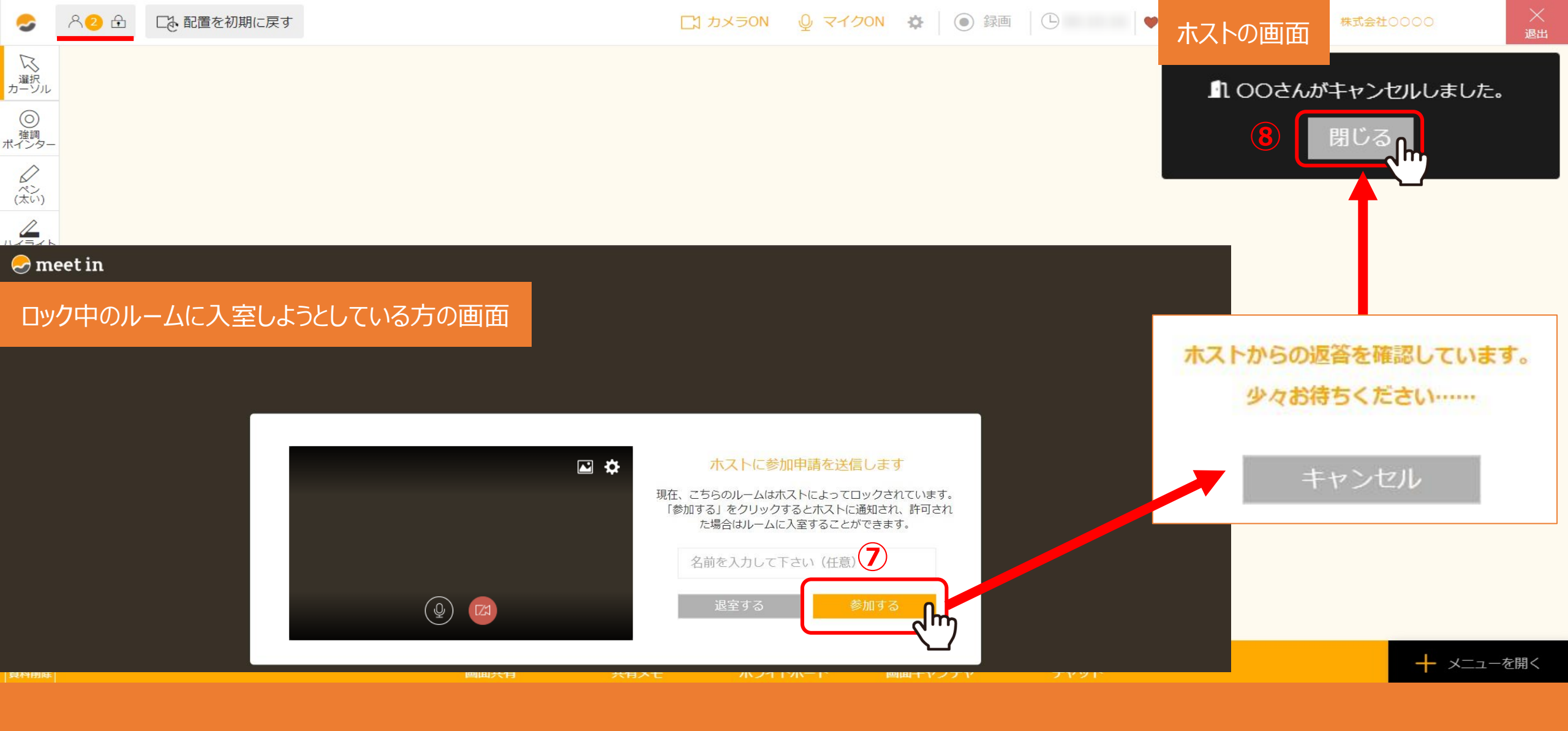

⑦ホストが許可・拒否する前に、入室しようとしている側が「キャンセル」をクリックすると、

⑧ホスト側に「キャンセルしました。」と通知されます。